# DPAT Canal do PROCURADOR

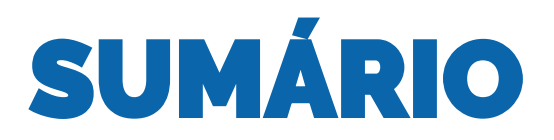

| р. 03 | <u>Apresentação</u>                                                                                                    |
|-------|----------------------------------------------------------------------------------------------------|
| р. 04 | <u>Acesso aos serviços</u> :                                                                                                    |
|       | Condições gerais de acesso                                                                                                    |
| р. 05 | <u>Certificação Digital</u>                                                                                                    |
| р. 05 | Passo a passo para ter acesso aos serviços disponíveis                                                                               |
| р. 08 | <u>Serviços disponíveis</u> :                                                                                                    |
|       | Dúvidas, sugestões e reclamações gerais<br>Solicitação de relatório (Retrato do Procurador)<br>Informações sobre perícias realizadas |
| р. 12 | <u>Como obter a resposta ao atendimento solicitado</u>                                                                               |
| р. 15 | <u>Modelos de resposta</u>                                                                                                    |
|       |                                                                                                    |

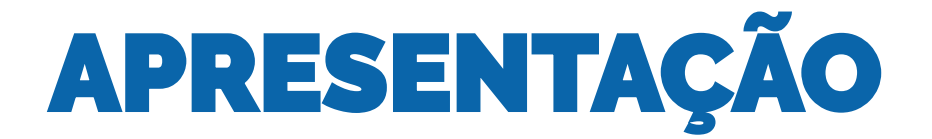

Desde janeiro de 2021, a CAIXA tem se dedicado a oferecer às vítimas de trânsito uma nova forma de acesso à solicitação das indenizações do DPVAT, primando para que ela se torne cada vez mais simples, intuitiva, eficiente, rápida e segura.

No início de 2022, a CAIXA disponibilizou nova plataforma de atendimento com o foco em lhe atender enquanto profissional credenciado pelos solicitantes, por meio de outorga de poderes, para requerer e acompanhar seus pedidos no âmbito do DPVAT.

Esse novo portal já se encontra disponível para sua utilização, sendo caracterizado por: Canal do Procurador.

Com essa inovação você pode solicitar e receber o "Retrato do Procurador", no qual contém uma relação com os dados dos pedidos DPVAT que foram abertos com a sua indicação como "Procurador", com o propósito de oferecer, de forma simples e gratuita, uma visão integrada dos pedidos vinculados e suas respectivas situações atualizadas.

Ainda com o propósito de melhor lhe atender, a CAIXA desenvolveu e disponibilizou, a partir de maio de 2022, novos serviços no Canal do Procurador, tais como:

Informações sobre perícias realizadas – obtenção de resumo dos subsídios obtidos nos procedimentos de perícias médicas .

Dúvidas, sugestões e reclamações gerais – obtenção de esclarecimentos e orientações sobre procedimentos a serem adotados para solicitar indenização DPVAT.

Portanto, esta cartilha foi desenvolvida pela CEVAT para auxiliar os procuradores no passo a passo para acessar e utilizar os serviços disponibilizados.

A inovação foi desenvolvida exclusivamente para procuradores, com uso de certificação digital de pessoa física, com objetivo de melhorar e facilitar a gestão dos pedidos das indenizações do DPVAT CAIXA que envolvem esse importante público.

Leia atentamente a cartilha e bom trabalho!

É a CAIXA a serviço das vítimas de trânsito!

Atenciosamente,

# Acesso aos SERVIÇOS

O acesso aos serviços exclusivos ao Procurador DPVAT é realizado por meio do Sistema GESTÃO DE DEMANDAS, disponível no endereço abaixo: www.gerirdemandas.conectividade.caixa.gov.br

| CAIXA<br>A vida pede mais que um banco                                |                                                                                                    |
|-----------------------------------------------------------------------|----------------------------------------------------------------------------------------------------|
| J SOU USURIO DO ACESSO SEGURO<br>Credencial<br>NIS V<br>Senha         | CADASTRE SUA SENHA<br>Primeira vez no Acesso Seguro?<br>Cadastre sua senha. ɉ simples, rpido e<br>seguro. |
| Não sou um robô                                                       |                                                                                                    |
| ACESSAR TROCAR SENHA ESQUECI SENHA<br>Acessar com Certificado Digital |                                                                                                    |

## Atenção para as condições gerais de acesso

- O acesso deverá ser feito por meio de certificado digital, no padrão ICP Brasil, emitido para a pessoa física do procurador;
- O bom uso e guarda da ferramenta, dos Certificados Digitais, Logins e Senhas utilizados na plataforma são de inteira responsabilidade dos respectivos procuradores proprietários;
- 3. A chave de identificação no portal é o CPF do procurador;
- Como regra, os serviços podem contemplar informação referente a um determinado processo (pedido) ou a pedidos abertos no período informado, conforme o caso;
- O retorno das informações ou do arquivo poderá ser realizado pelo e-mail cadastrado na solicitação ou diretamente na plataforma de acesso externo;
- 6. Eventuais apontamentos de mau uso da ferramenta de serviço podem levar ao bloqueio de acesso ao serviço.

O acesso ao serviço é exclusivo para procuradores DPVAT formalmente responsáveis em solicitações de indenizações.

# Certificação DIGITAL

Para garantir maior segurança ao processo de consulta aos pedidos de indenização do DPVAT, os procuradores deverão realizar o acesso por meio de Certificado Digital de Pessoa Física.

Utilizando o certificado digital padrão ICP-Brasil é possível acessar diversos serviços on-line com toda segurança e integridade, além disso é possível realizar assinaturas de documentos digitais com o mesmo valor jurídico dos assinados de próprio punho.

Para obter o seu certificado digital de pessoa física é necessário selecionar uma autoridade certificadora e realizar os procedimentos de emissão.

# <text><text><text>

# Para mais informações acesse

# Cadastro para acesso

Não é necessário o cadastramento padrão NIS/CPF apresentado pelo sistema, para o acesso dos Procuradores DPVAT, uma vez que o acesso à ferramenta ocorrerá por meio da certificação digital de pessoa física do procurador.

# Passo a passo para solicitação do relatório

1. Acesse o sistema Gestão de Demandas, disponível em *gerirdemandas.conectividade.caixa.gov.br* utilizando o seu certificado digital de pessoa física.

CLIQUE

AQUI

2. Selecione no canto inferior esquerdo a opção "Acessar com Certificado Digital", conforme destaque da seta na imagem abaixo. Somente serão aceitos acessos de procuradores que possuam certificado digital de pessoa física.

| <b>CAIXA</b><br>A vida pede mais que um banco                                                                                                    |                                                                                                    |                                          |
|----------------------------------------------------------------------------------------------------|----------------------------------------------------------------------------------------------------|------------------------------------------|
| J SOU USURIO DO ACESSO SEGURO<br>Credencial<br>NIS  Senha<br>Não sou um robô<br>Não sou um robô<br>Não sou um robô<br>ACESSAR<br>TROCAR SENHA<br>Acessar com Certificado Digital | CADASTRE SUA SENHA<br>Primeira vez no Acesso Seguro?<br>Cadastre sua senha. ɉ simples, rpido e<br>seguro.<br>CADASTRA | Acesse tambm pelos<br>dispositivos mveis |

3. Em seguida selecione no menu "Entrada de Dados" a opção "Nova Demanda" conforme o destaque de tela apresentado a seguir.

| 0         | A https://tqs.web.corerj.caixa:8607/sifag/principal/index_popup.jsf    |
|-----------|------------------------------------------------------------------------|
| CA        |                                                                        |
| Gestão de | Demandas do FGTS                                                       |
| Você está | Entrada de Dados      A Nova Demanda     Em: Pagina inicial do Sistema |

4. A demanda pode ser selecionada pelo campo de pesquisa (1) ao digitar termos relacionados como "DPVAT" e "Procuradores", ou selecionando diretamente os campos Cesta / Serviço / Produto (2). Na parte "Usuário" (3): Nome e Usuário pré-selecionados conforme certificado digital PF.

| Incluir Demanda                                      |                                                                                                    |
|------------------------------------------------------|----------------------------------------------------------------------------------------------------|
| Dados do Solicitante                                 |                                                                                                    |
| Nome                                                 | Usuário                                                                                                    |
| João da Silva                                        | 000.XXX.111-99                                                                                                    |
| Unidade                                              | Cód, Unide de                                                                                                    |
| Dados da Demanda<br>Q Digite aqui o que você precisa | No campo "Cesta" selecionar sempre "DPVAT";<br>em "Serviço", selecionar "Consulta Exclusiva<br>para Procuradores"; em "Produto", preencher<br>de acordo com a demanda pretendida. |
| Cesta Serviço                                        | Produto                                                                                                    |

# ATENÇÃO

A opção de produto "Solicitação de relatório" **não** se destina às solicitações de esclarecimentos de dúvidas sobre o andamento de pedidos. Nesse caso, utilize o produto "Dúvidas, sugestões e reclamações gerais".

## Escolher o serviço conforme a tabela abaixo

| Cesta | Serviço                                    | Produto                                             | Descrição                                                                                   |
|-------|--------------------------------------------|-----------------------------------------------------|---------------------------------------------------------------------------------------------|
|       |                                            | Dúvidas, sugestões e<br>reclamações gerais          | Procurador apresenta<br>dúvidas, sugestões e<br>reclamações gerais.                         |
| DPVAT | Consulta<br>Exclusiva para<br>Procuradores | Solicitação de Relatório<br>"Retrato do Procurador" | Solicita relatório de<br>movimentação de<br>pedidos por período.<br>(Retrato do Procurador) |
|       |                                            | Informações sobre<br>perícias realizadas            | Solicita informações ou<br>relatório de perícia<br>realizada.                               |

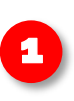

O resultado da demanda será um relatório de situação atual dos pedidos do procurador abertos dentro do período solicitado.

2

O resultado da demanda será um relatório informativo sobre a perícia clínica realizada.

Veja a seguir mais detalhes sobre os serviços disponíveis.

# SERVIÇOS DISPONÍVEIS

# Dúvidas, sugestões e reclamações gerais

Nova funcionalidade disponibilizada para atendimento geral DPVAT CAIXA. Nessa funcionalidade os procuradores poderão solicitar orientações, fazer sugestões e reclamações gerais sobre seus pedidos DPVAT.

Para solicitar o atendimento especializado, siga os passos iniciais de acesso ao portal Gestão de Demandas (páginas 5 e 6 desta cartilha) e selecione a seguinte sequência de serviço utilizando a barra de pesquisa ou a seleção por Cesta/Serviço/Produto: Evite apresentar demandas ou informações de outros pedidos nas observações, salvo haja alguma correlação com a demanda apresentada.

| Cesta   | Serviço                        | Produto                      |  |
|---------|--------------------------------|------------------------------|--|
| DPVAT 🔽 | Consulta Exclusiva para Proc 🗸 | Dúvidas, sugestões e reclama |  |

### Preencha todos os campos necessários:

Número do processo (Pedido DPVAT)

Sempre verifique se o número do pedido (Processo) mencionado está correto.

E-mail do Trabalhador (Procurador) - xxxx@xxxxx.com.br

Telefone do Trabalhador (Procurador) - Padrão: (xx) (99999-9999)

Endereço do Trabalhador (Procurador) - (Logradouro, número e complemento)

Preencher também: UF, Cidade, Bairro e CEP

| Protocolo de Abertura de Atem<br>O PRAZO de atendimento previsto no PROTO<br>DE USO INTERNO. | idimento INDENIZACAO DPVAT<br>COLO está sujeito a alteração em função de possibilidade de | reclassificação elou solicitação de complementação de dema | Prote | ocolo<br>135.2022.0                                                    |                          |
|----------------------------------------------------------------------------------------------|-------------------------------------------------------------------------------------------|------------------------------------------------------------|-------|------------------------------------------------------------------------|--------------------------|
| Gerado em<br>10/02/2022                                                                      | Data de Abertura<br>10/02/2022                                                            | Protocolo<br>57135.2022.0                                  |       | Conclua o cadastro de                                                  | a de-                    |
| Nome do procurador<br>Não existem anexos<br>Impremit Voltor                                  | PISPASEP<br>ID do procurador                                                              |                                                            |       | manda até receber o r<br>do protocolo de aberto<br>conforme a imagem a | númerc<br>ura,<br>o lado |

## Solicitação de relatório (Retrato do Procurador)

Para solicitar o relatório de status por pedidos ou períodos, Retrato do Procurador, siga os passos iniciais de acesso ao portal Gestão de Demandas (páginas 5 e 6 desta cartilha); selecione a seguinte sequência de serviço utilizando a barra de pesquisa; ou selecione por Cesta/Serviço/Produto:

DPVAT > Consulta Exclusiva para Procuradores > Solicitação de relatório.

| Cesta   | Serviço                      | Produto                  |  |
|---------|------------------------------|--------------------------|--|
| DPVAT 🔽 | Consulta Exclusiva para Proc | Solicitação de relatório |  |

Continue para os campos de caracterização do serviço conforme passos abaixo:

É necessário incluir o período de solicitação nos campos Comp. Inicial e Comp. Final.

| Dados da Demanda<br>Cesta<br>DPVAT   | Serviço<br>Consulta Exclusiva para Procuradores                                     | Produto             |
|--------------------------------------|-------------------------------------------------------------------------------------|---------------------|
| Cesta<br>DPVAT                       | Serviço<br>Consulta Exclusiva para Procuradores                                     | Produto             |
| Cesta<br>DPVAT                       | Serviço<br>Consulta Exclusiva para Procuradores                                     | Produto             |
| DPVAT                                | Consulta Exclusiva para Procuradores                                                |                     |
|                                      |                                                                                     | Incluir solicitação |
|                                      |                                                                                     |                     |
| Canal de Resposta                    |                                                                                     |                     |
| Gestão de Demandas                   |                                                                                     |                     |
|                                      |                                                                                     |                     |
| Preencha os dados de sua demanda:    |                                                                                     |                     |
| Comp. Inicial * A<br>Comp. Final * d | adata de referência conside-<br>ada é a data de solicitação<br>a indenização DPVAT. |                     |
|                                      | 3                                                                                   |                     |
|                                      |                                                                                     |                     |
| Número do Processo *                 |                                                                                     |                     |
|                                      |                                                                                     |                     |
|                                      |                                                                                     |                     |
|                                      |                                                                                     |                     |

**Comp. Inicial** – É a data inicial de geração. (Formato: Mês/Ano) **Comp. Final** – Data final de geração. (Formato: Mês/Ano)

#### Número do processo

Campo numérico que permite ao procurador solicitar a geração do relatório por período ou para um pedido DPVAT específico por meio da indicação de seu número:

#### **Relatório completo**

Para a relação completa (Todos os pedidos movimentados no período) basta preencher apenas "0" (zero).

#### Veja a seguir um exemplo de parametrização do relatório

| Preencha os dados de sua demanda: |
|-----------------------------------|
| Comp. Inicial *                   |
| 01/2022                           |
| Comp. Final *                     |
| 01/2022                           |
| Número do Processo *              |
| 0                                 |
|                                   |

#### Pedido único

Para relatório de pedido específico utilize o número do pedido DPVAT. O relatório irá conter apenas o pedido inserido.

> No exemplo ao lado, o resultado da solicitação seria um relatório com todos os pedidos do procurador solicitante movimentados no mês de janeiro de 2022.

> > Todos estes campos de parametrização são obrigatórios. Portanto, não podem ficar em branco.

## Na sequência, ainda na mesma página, preencher todos os campos necessários:

Número do processo (Pedido DPVAT)

*Sempre verifique se o número do pedido (Processo) mencionado está correto.* E-mail do Trabalhador (Procurador) - xxxx@xxxxx.com.br Telefone do Trabalhador (Procurador) - Padrão: (XX) (99999-9999) Endereço do Trabalhador (Procurador) - (Logradouro, número e complemento) **Preencher também**: UF, Cidade, Bairro e CEP

| Endereço do Trabalhador • |          |          |      |
|---------------------------|----------|----------|------|
| UF •                      | Cidade * | Bairro * | CEP• |
| ~                         |          | <b>v</b> |      |
|                           |          |          |      |
| Informações Complementa   | res      |          |      |
|                           |          |          |      |
|                           |          |          |      |
|                           |          |          |      |

O campo de "Informações Complementares" é **desnecessário** e não será considerado no tratamento da demanda "Solicitação de relatório". Clique em "**Salvar**" para continuar. Após salvar os dados cadastrais da demanda o sistema fornecerá um protocolo de solicitação.

| Protocolo de Abertura de Atendimento INDENIZACAO DPVAT<br>O PRAZO de atendimento previsto no PROTOCOLO está sujeito a alteração em função de possibilidade de reclassificação eitou solicitação de complementação da dema<br>DE USO INTERNO. |                                |                           | Protocolo<br>57135.2022.0                      |                         |
|----------------------------------------------------------------------------------------------------|--------------------------------|---------------------------|------------------------------------------------|-------------------------|
| Gerado em<br>10/02/2022                                                                                                    | Data de Abertura<br>10/02/2022 | Protecole<br>57135.2022.0 | <br>Conclua o cadastro da                      | de-                     |
| Nome do procurador<br>Não existem anexos<br>Imprimir Voitar                                                                                                    | PISIPASEP<br>ID do procurador  |                           | do protocolo de abertu<br>conforme a imagem ac | úmera<br>ira,<br>b lado |

# Informações sobre perícias realizadas

Esse serviço proporciona atendimento aos procuradores para questões específicas sobre perícias clínicas realizadas.

Para solicitar relatório resumo sobre perícias médicas realizadas, siga os passos iniciais de acesso ao portal Gestão de Demandas (páginas 5 e 6 desta cartilha) e selecione a seguinte sequência de serviço, utilizando a barra de pesquisa ou a seleção por Cesta/Serviço/Produto:

| Cesta | Serviço                      | Produto                       |  |
|-------|------------------------------|-------------------------------|--|
| DPVAT | Consulta Exclusiva para Proc | Informações sobre perícias re |  |

Nesse serviço é possível obter as informações somente sobre perícias **já realizadas** pelos beneficiários.

# Na sequência, ainda na mesma página, preencher todos os campos necessários:

Número do processo (Pedido DPVAT)

*Sempre verifique se o número do pedido (Processo) mencionado está correto.* E-mail do Trabalhador (Procurador) - xxxx@xxxxx.com.br Telefone do Trabalhador (Procurador) - Padrão: (XX) (99999-9999) Endereço do Trabalhador (Procurador) - (Logradouro, número e complemento) **Preencher também**: UF, Cidade, Bairro e CEP

Conclua o cadastro da demanda até receber o protocolo.

# IMPORTANTE

Orientações e eventuais ajustes de agenda de perícia são realizados diretamente pelas empresas credenciadas.

#### **ATENÇÃO**

O cálculo das indenizações DPVAT por invalidez permanente é apurado com base no percentual da perda funcional ou anatômica por segmento (Lei n° 6.194/1974), multiplicado pelo respectivo grau de limitação:

10% (Residual) | 25% (Leve) | 50% (Média) | 75% (Intensa) | 100% (Completo)

# Como obter a resposta ao atendimento solicitado

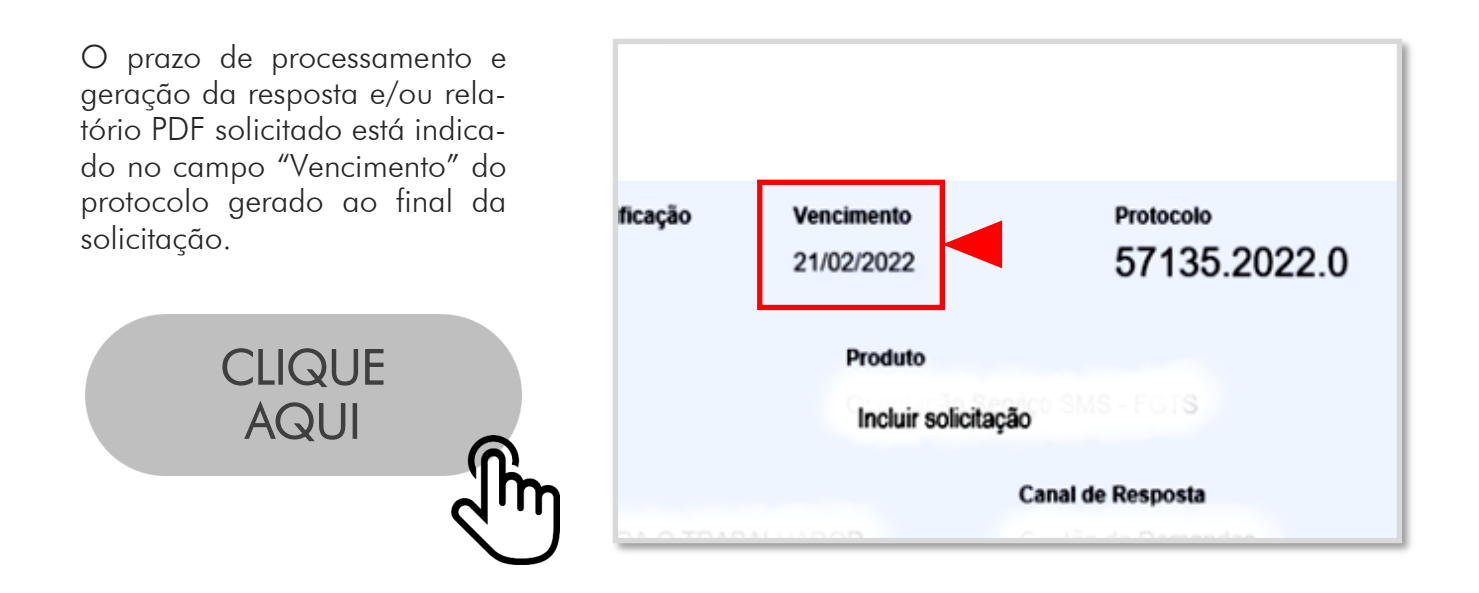

O sistema apresentará ao procurador, após o login, as demandas atendidas (Status Finalizado) e eventuais solicitações ainda em atendimento.

Os atendimentos concluídos estarão com suas demandas marcadas com Status **"Finalizado**".

A sua resposta e eventuais anexos podem ser acessados para download com um clique no número do protocolo ou utilizando o botão "Ações". **Veja a seguir**.

| CAIXA GEDAM - Versão: 2.0.7                                                                             |                                   |
|----------------------------------------------------------------------------------------------------|-----------------------------------|
| - Demandas atendidas                                                                                    | IS C                              |
| Mostrando 5 💌 resultados                                                                                |                                   |
| © PROTOCOLO © VENCIMENTO © CESTA   SERVIÇO   PRODUTO © DEMANDA                                          | Ido Acões - STATUS 0              |
| 57135.2022.0 21/02/2022 DPVAT Nome do<br>Consulta Exclusiva para<br>procuradores<br>Incluir Solicitação | Finalizado Ações -                |
| Mostrando 1 a 1 de 1 resultados                                                                         | Anterior 1 Próximo                |
| - Demandas em atendimento                                                                               |                                   |
| Mostrando 5 🔽 resultados                                                                                |                                   |
| ♦ PROTOCOLO ♦ VENCIMENTO ♦ CESTA   SERVIÇO   PRODUTO ♦                                                  | DEMANDANTE RESPONSÁVEL 🗢 STATUS 🗘 |
| Nenhum resultado encontrado                                                                             |                                   |

Após executar uma das ações indicadas o sistema apresentará a tela de resposta e o eventual arquivo PDF será disponibilizado na aba "Resposta".

| CAIXA GEDAM - Versão: 2.0           | 9.7              |          |           |  |
|-------------------------------------|------------------|----------|-----------|--|
| Você está em: Atendimento / Demanda | 1997 - 1996 A.M. |          |           |  |
| Visualizar Demanda                  |                  |          | 1         |  |
| Nome                                | Dados            | Resposta | Histórico |  |
|                                     |                  |          | 1         |  |
|                                     |                  |          |           |  |
| Dados Resposta Histórico            |                  |          |           |  |

No campo **"Resposta"** haverá a mensagem de resposta à demanda e um **link** para baixar um anexo PDF nos serviços onde anexos são aplicáveis. Há ainda disponível um campo de avaliação do serviço, conforme tela a seguir:

| Nome                                                                       | PIS/PASEP                        | Status     |  |
|----------------------------------------------------------------------------|----------------------------------|------------|--|
| Nome do procurador                                                         | ID do procurador                 | Finalizado |  |
| Resposta Relatório_Procurador_PDF                                          |                                  |            |  |
| Descartado conforme exilicitado.<br>Mensagem de resposta padrão.           |                                  |            |  |
| Informações ao Trabalhador<br>CN Operações para o Trabalhador FGTS – CEFGT | ne do procurador                 |            |  |
|                                                                            |                                  |            |  |
| A Qualificação do Atendimento é importante para a melhori                  | Relatório_Procurador_PDF<br>osta |            |  |
| Sua nota:                                                                  | artado conforme solicitado.      |            |  |
| Justificativa                                                              |                                  |            |  |
|                                                                            |                                  |            |  |
| ☆☆☆☆<br>Justificativa                                                      |                                  |            |  |

## Veja a seguir os MODELOS DE RESPOSTA.

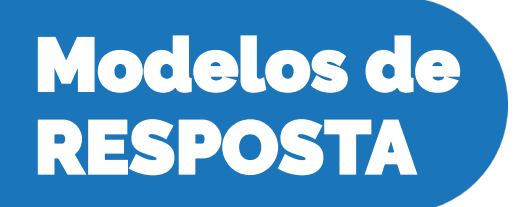

Os modelos apresentados têm caráter exemplificativo e poderão ser alterados ou adaptados em seu *layouts*, conteúdos e marcas.

# Solicitação de Relatório

|                                                                                   |                                                                                                    | Título mens                                    | agem institucional                        |                   |
|-----------------------------------------------------------------------------------|----------------------------------------------------------------------------------------------------|------------------------------------------------|-------------------------------------------|-------------------|
| DPVAT<br>CAINA                                                                    | Aqui se encontrarão mensagens com dicas, alertas e informações<br>importantes.<br>*O modelo apresentado é básico e poderá sofrer alterações. |                                                |                                           |                   |
|                                                                                   | Protocolo de at<br>Aberto em                                                                                                    | endimento xxxxx.2022<br>n 04/05/2022 e conclui | .0 (Solicitação de re<br>ído em 06/05/202 | latório)<br>2.    |
| Nome: Procur<br>CPF: 000.000<br>Período: 01/2<br>Pedidos protoc<br>Em análise (1) | ador DPVAT<br>0.000-00<br>2022 a 01/202<br>colados no perío<br>Deferidos (1) D                                                               | 2<br>odo: 2<br>ocumentos Solicitados (0        | ) Indeferidos (0)                         | 2                 |
| Data<br>Pedido                                                                    | Número<br>Pedido                                                                                                    | Nome Beneficiário                              | Modalidade                                | Situação**        |
| 06/01/2022                                                                        | 121XX32XX9                                                                                                    | Maria Xxxxx                                    | Invalidez<br>Permanente                   | Docs. Solicitados |
| 15/01/2022                                                                        | 121XX25XX1                                                                                                    | João Xxxxxx José                               | Morte                                     | Deferido          |
|                                                                                   |                                                                                                    |                                                |                                           |                   |
|                                                                                   |                                                                                                    |                                                |                                           |                   |
|                                                                                   |                                                                                                    |                                                |                                           |                   |
|                                                                                   |                                                                                                    |                                                |                                           |                   |
|                                                                                   |                                                                                                    |                                                |                                           |                   |

Obs.:(\*) Contém dados restritos que são protegidos pela Lei 13707 / 2018 (\*\*) Caso o pedido apresente situação "Documentos Solicitados", para consulta e pronta regularização deverá ser utilizado, preferencialmente, o aplicativo APP DPVAT CAIXA.

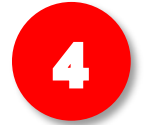

- 1. Mensagem institucional ao lado do logotipo DPVAT CAIXA.
- 2. Qualificação da demanda com datas referência.
- 3. Campos de qualificação demanda/respostas conforme o produto escolhido.
- 4. Complementos técnicos, legais e/ou informativos.

# Dúvidas, sugestões e Reclamações gerais

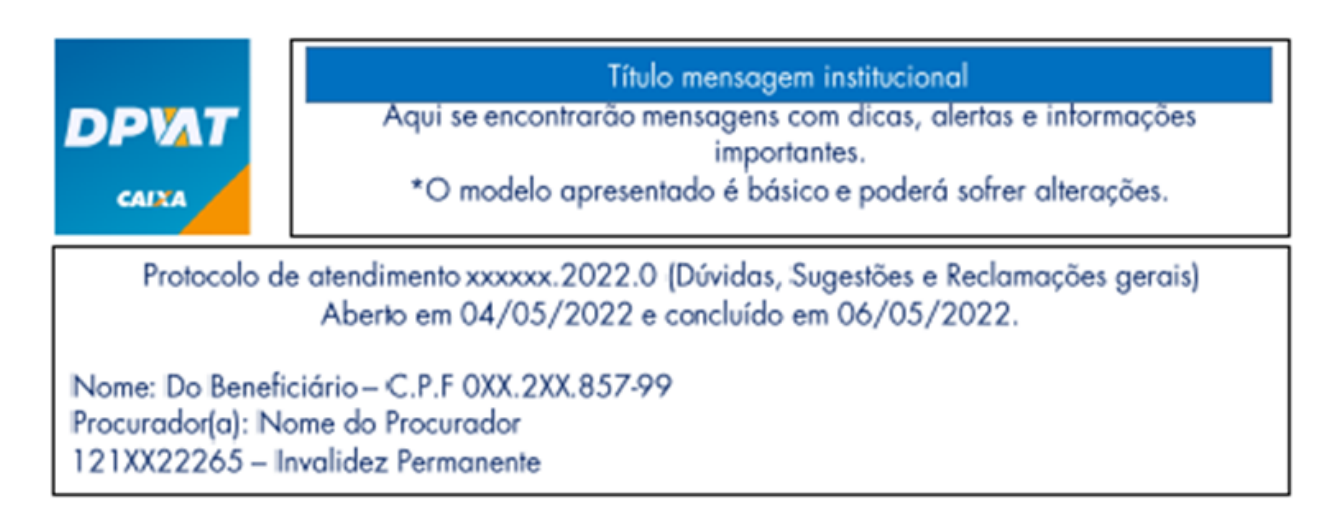

#### Demanda apresentada:

Descrição da demanda apresentada.

#### Resposta:

Prezado (a) Nome do demandante,

| • |   |
|---|---|
|   | _ |
|   |   |
| - |   |

- 2 –
- 3 -
- 4 -
- 5 –

Atenciosamente, Equipe DPVAT CAIXA

Para mais informações e esclarecimentos acesse nossas Perguntas Frequentes em: www.caixa.gov.br/dpvat

# Informações sobre perícias realizadas

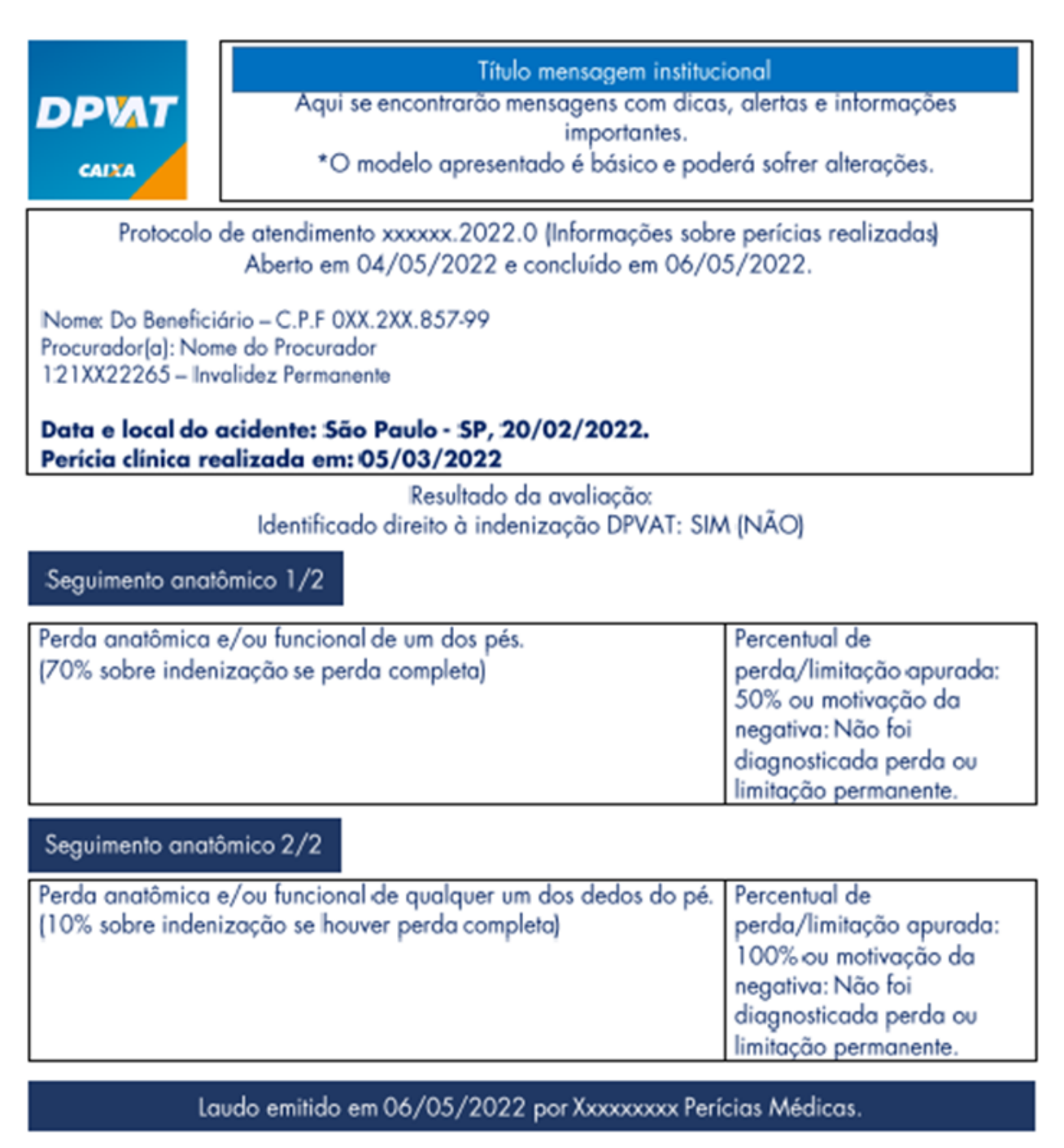

\*Os valores e percentuais indenizatórios do DPVAT são determinados pela lei 6.194/1974.

Atenciosamente, Equipe DPVAT CAIXA

Para mais informações e esclarecimentos acesse nossas Perguntas Frequentes em: www.caixa.gov.br/dpvat

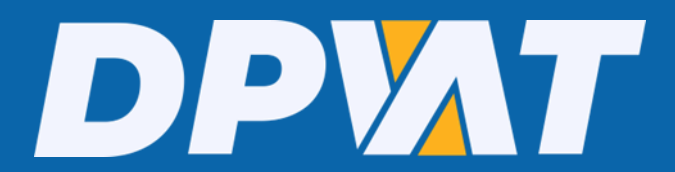

# caixa.gov.br/servicos/dpvat/

Im